## How to save any Website as a PDF in Google Chrome.

Step 1: Access the website/webpage you would like to save as a PDF.

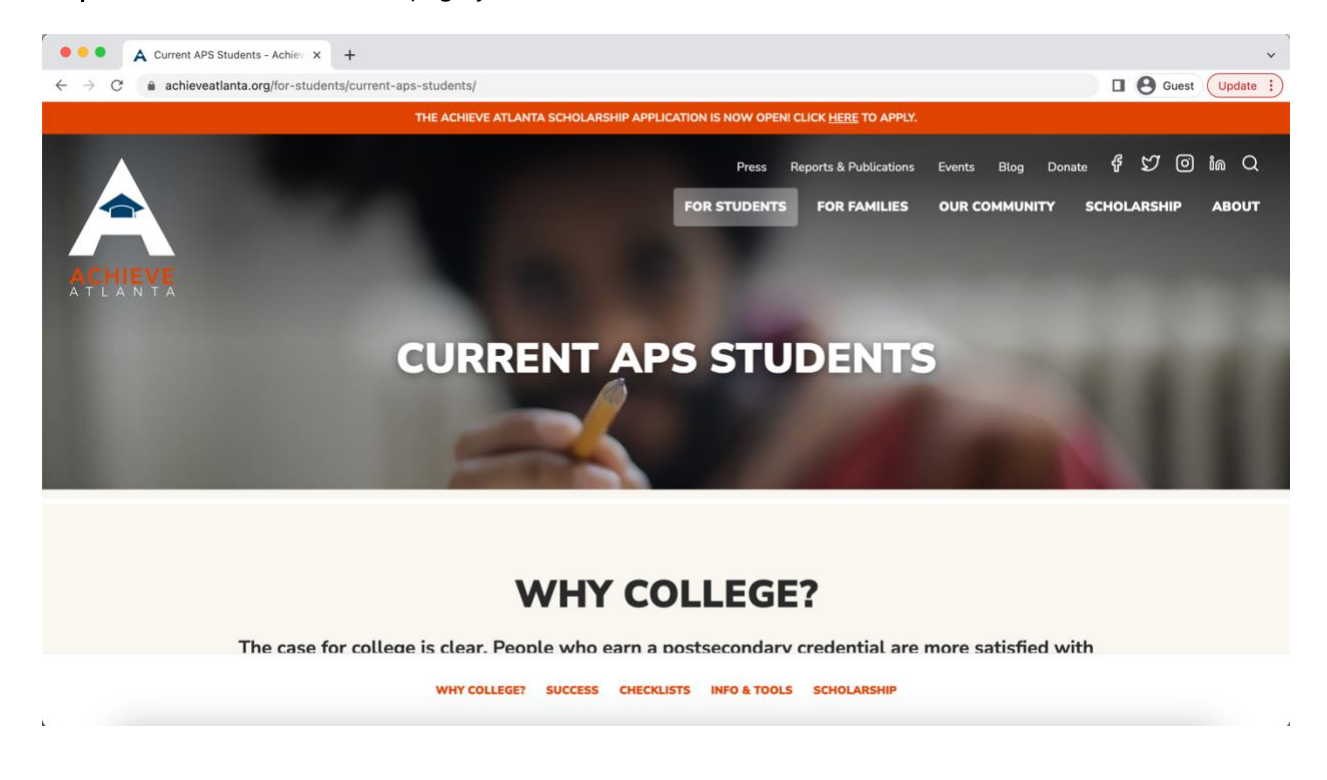

**Step 2:** In Windows: Hit "Ctrl" and "P" keys or in Mac: Hit "Command" and "P" to save website/webpage as PDF.

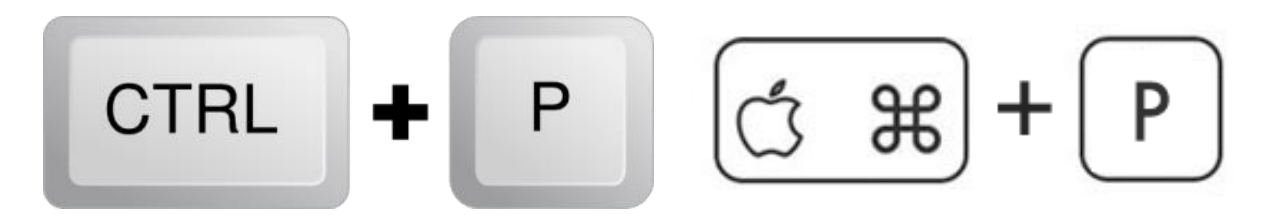

Step 3: You should see the "*Print*" box open and display.

|         |                                                                                                    |               |                      | L O outer optime                                                                                                |
|---------|----------------------------------------------------------------------------------------------------|---------------|----------------------|----------------------------------------------------------------------------------------------------|
|         | CURRENT APS STUDENTS                                                                                                    | Print         | 5 sheets of pape     | er de la company de la company de la company de la company de la company de la company de la company de la comp |
|         | WHY COLLEGE?<br>The same for exitings is clear. Pupels who same a perturbativity studential are none<br>satisfied with their samesrs, weathins, and before prepared to address their deams.                                                                                                    | Destination   | Canon iP110 series 👻 | 4 57 0 in Q                                                                                                    |
|         | 65% 24%                                                                                                    | Pages         | All                  | HOLARSHIP ABOUT                                                                                                 |
| ACHIEVE | AR OPENING MACHINES MACHINES CONTROL OF THE CONTROL OF THE CONTROL | Copies        | 1                    | ES                                                                                                    |
|         |                                                                                                    | Color         | Color 👻              | 25                                                                                                    |
|         | SLEDY CATEGORY (ATTACATE)                                                                                                    | More settings | ~                    |                                                                                                    |
|         |                                                                                                    |               |                      |                                                                                                    |
|         |                                                                                                    |               |                      |                                                                                                    |
|         |                                                                                                    |               | Cancel Print         |                                                                                                    |

**Step 4**: Change the Destination to "*Save as PDF*" and save your website/webpage to your computer.

|         | or-students/current-aps-students/                                                                                                    | 1             |                      | Guest Update :  |
|---------|----------------------------------------------------------------------------------------------------|---------------|----------------------|-----------------|
|         | CURRENT APS STUDENTS                                                                                                    | Print         | 5 sheets of paper    |                 |
|         | WHY COLLEGE?<br>The case for catigo is it can. Pupel who are a patientimative orderful are now<br>sufficient with the crosens, walking and other properties to show their theorem.                                                                                                    | Destination   | ✓ Canon iP110 series | 4 M 🛛 🖤 O       |
|         | 65% 24%                                                                                                    | Pages         | See more             | HOLARSHIP ABOUT |
| ACHIEVE | NO OFFICIAL<br>NUMBER OF A DESCRIPTION OF A DESCRIPTION OF A | Copies        | 1                    | ES              |
| ATLANTA | tan dapatenten fanden                                                                                                    | Color         | Color 👻              | 25              |
|         | 3.75x \$1.1m                                                                                                    |               |                      | 5               |
|         | HARDY I WITH A CONTRACT AND A CONTRACT AND A CONTRA    | wore settings | Ŷ                    |                 |
|         |                                                                                                    |               |                      |                 |
|         |                                                                                                    |               |                      |                 |
|         |                                                                                                    |               | Cancel               |                 |